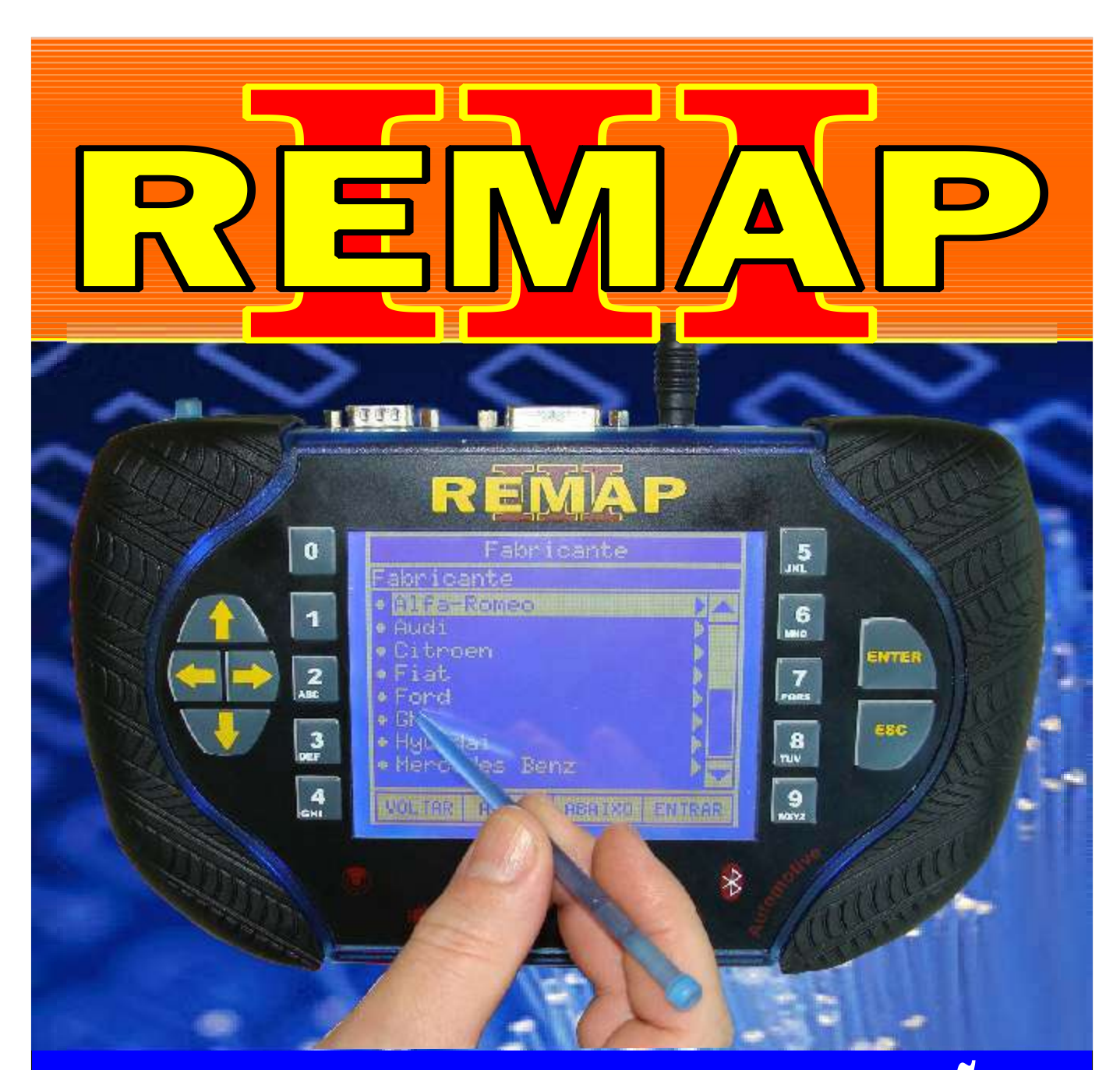

# MANUAL DE INSTRUÇÕES

CODIFICAÇÃO 19 GM - IMOBILIZADOR SIEMENS OPEL IMMO1

> SR110069 CARGA 037

WWW.CHAVESGOLD.COM.BR

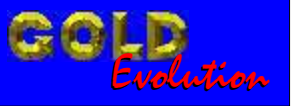

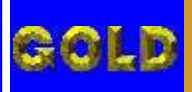

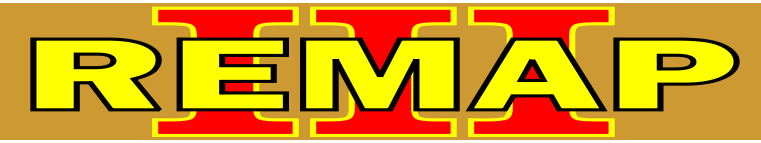

02

# CODIFICAÇÃO 19 GM - IMOBILIZADOR SIEMENS OPEL IMM01

### **IMOBILIZADOR SIEMENS OPEL IMMO1 - MC68HC05B6 PLCC52**

| Rotina Para Verificação Imobilizador Siemens Opel Imm01 - MC68HC05B6 PLCC52<br>Codificar Chave Via Soquete 01 | 03 |
|----------------------------------------------------------------------------------------------------|----|
| Ilustração da Identificação e Desmontagem                                                                     | 07 |
| Ilustração da Visualização do Circuito, Microprocessador e Cristal Oscilador                                  | 08 |
| Ilustração da Preparação do Microprocessador para o Acoplamento do Soquete 01                                 | 09 |
| Ilustração da Soldando o Pino 30 Novamente no Microprocessador e Voltando com<br>o Cristal Oscilador          | 10 |
| Ilustração do Imobilizador                                                                                    | 11 |

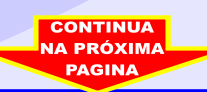

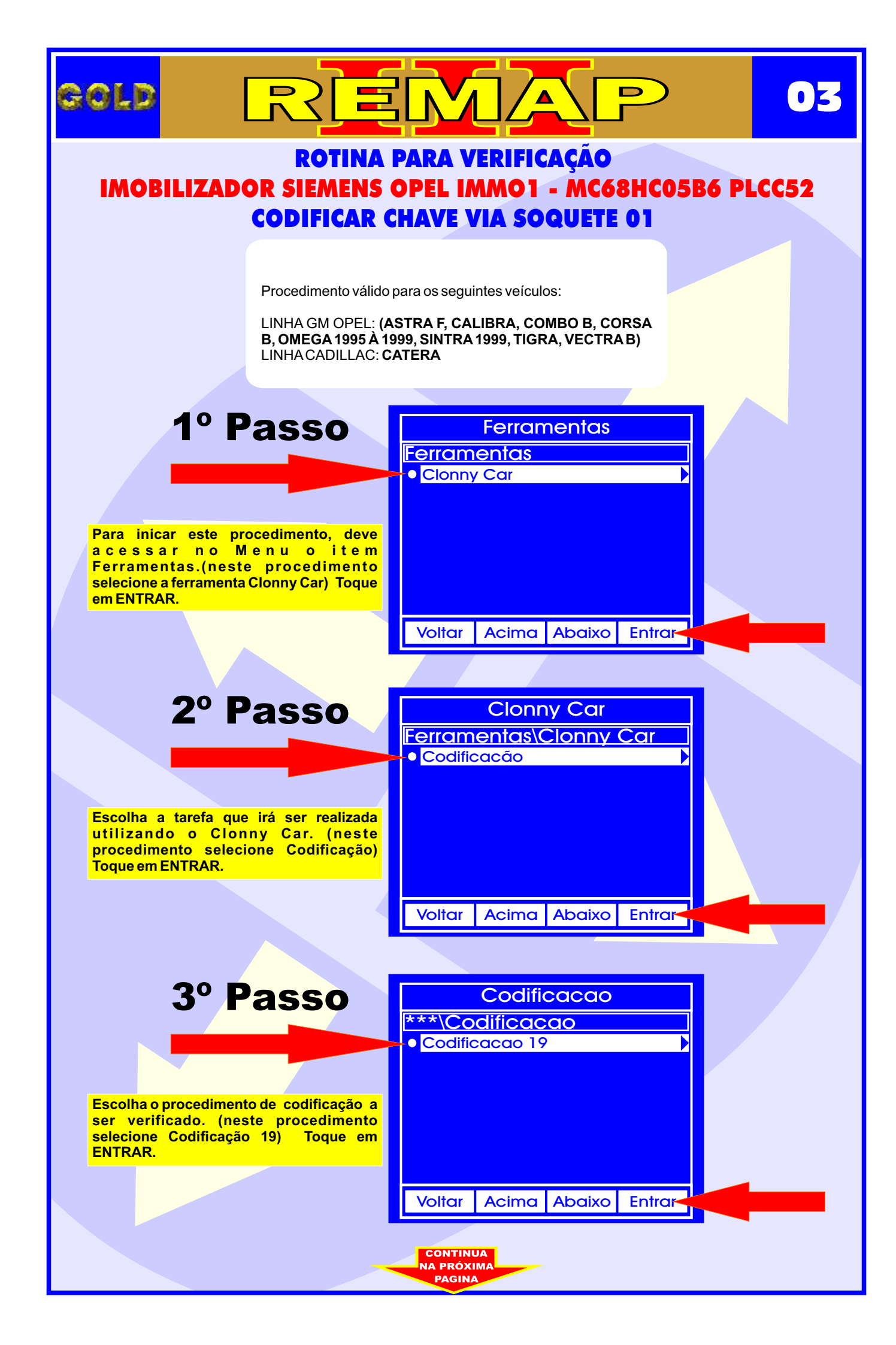

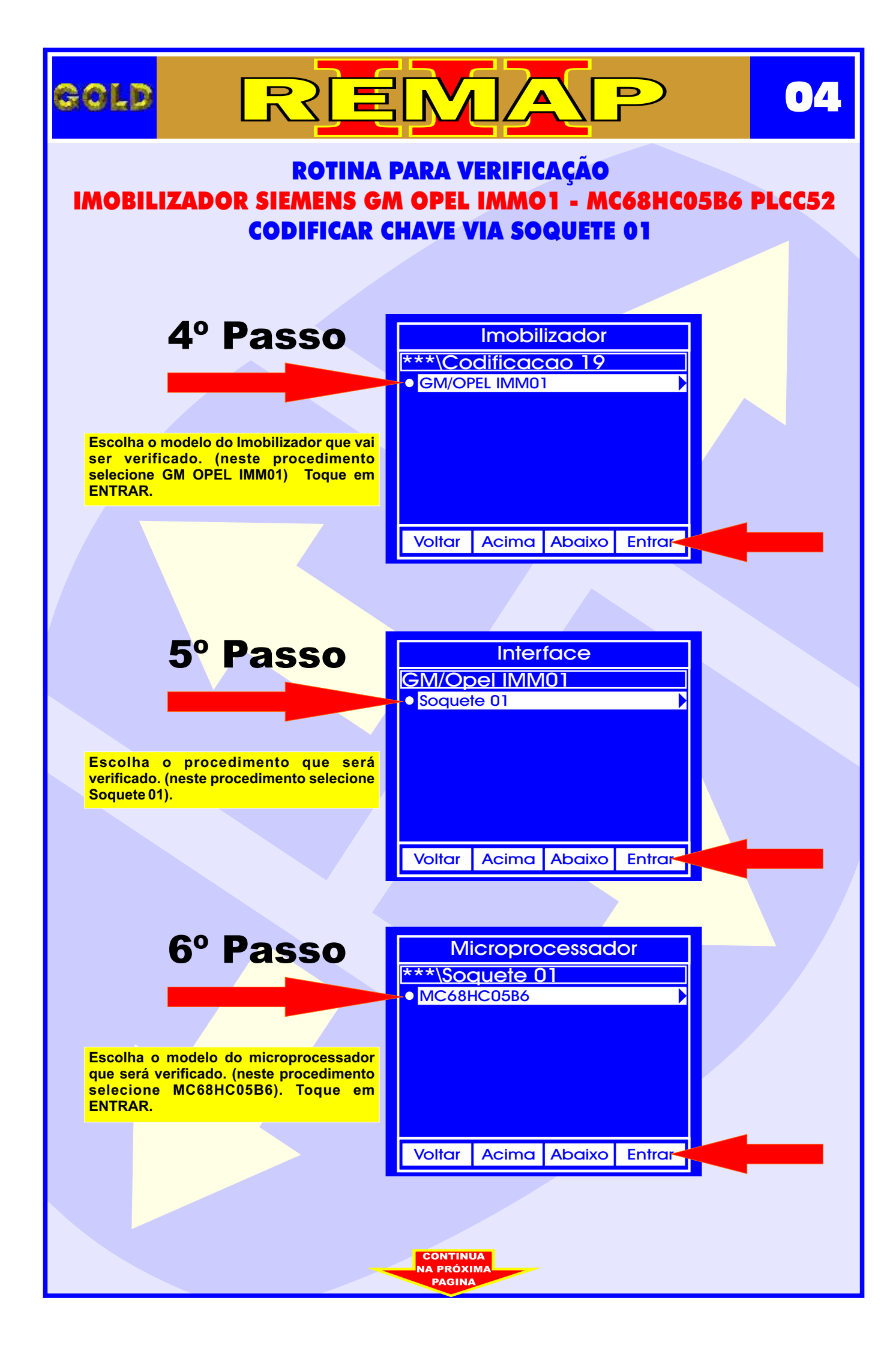

# ROTINA PARA VERIFICAÇÃO IMOBILIZADOR SIEMENS GM OPEL IMMO1 - MC68HC05B6 PLCC52 CODIFICAR CHAVE VIA SOQUETE 01

erle

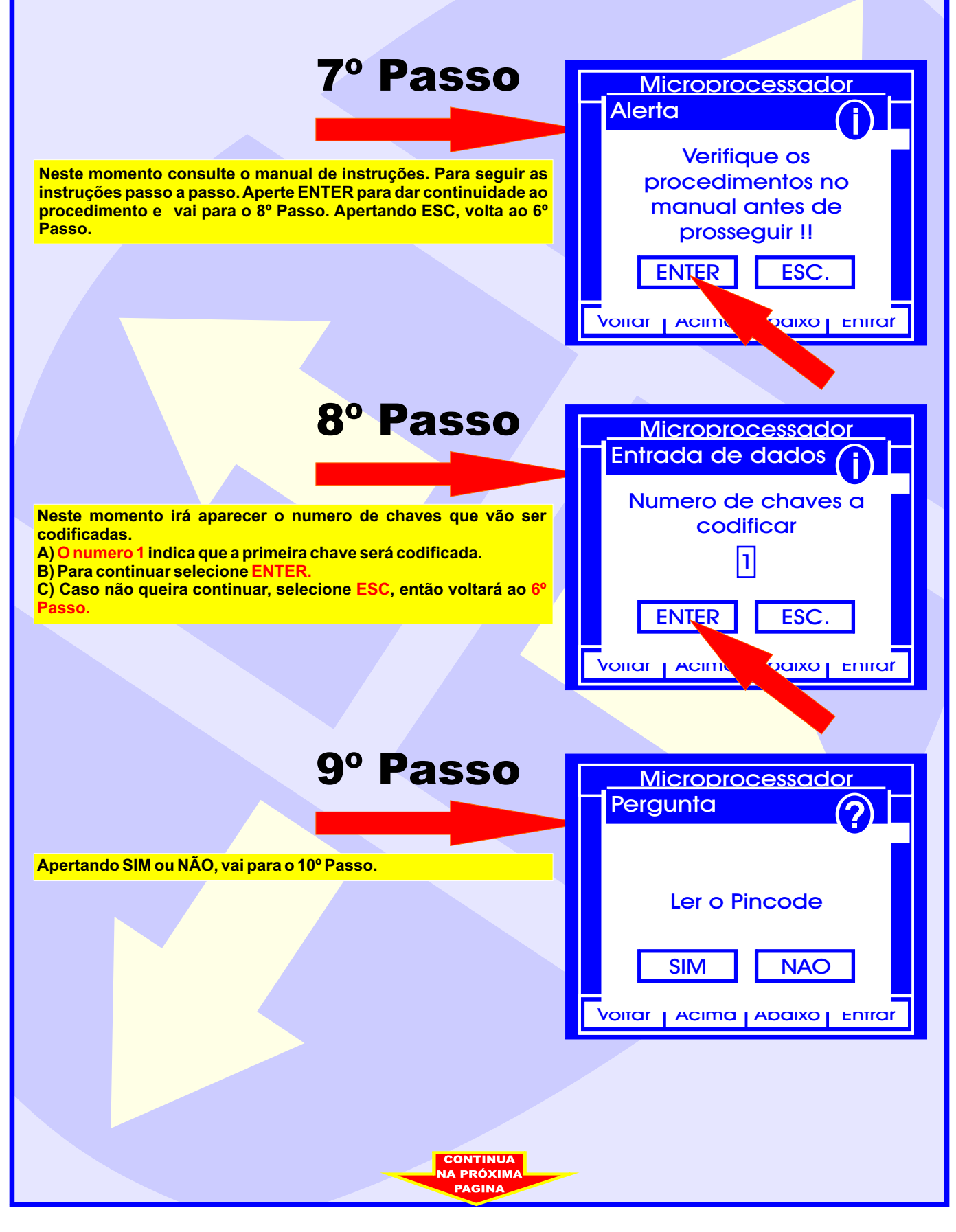

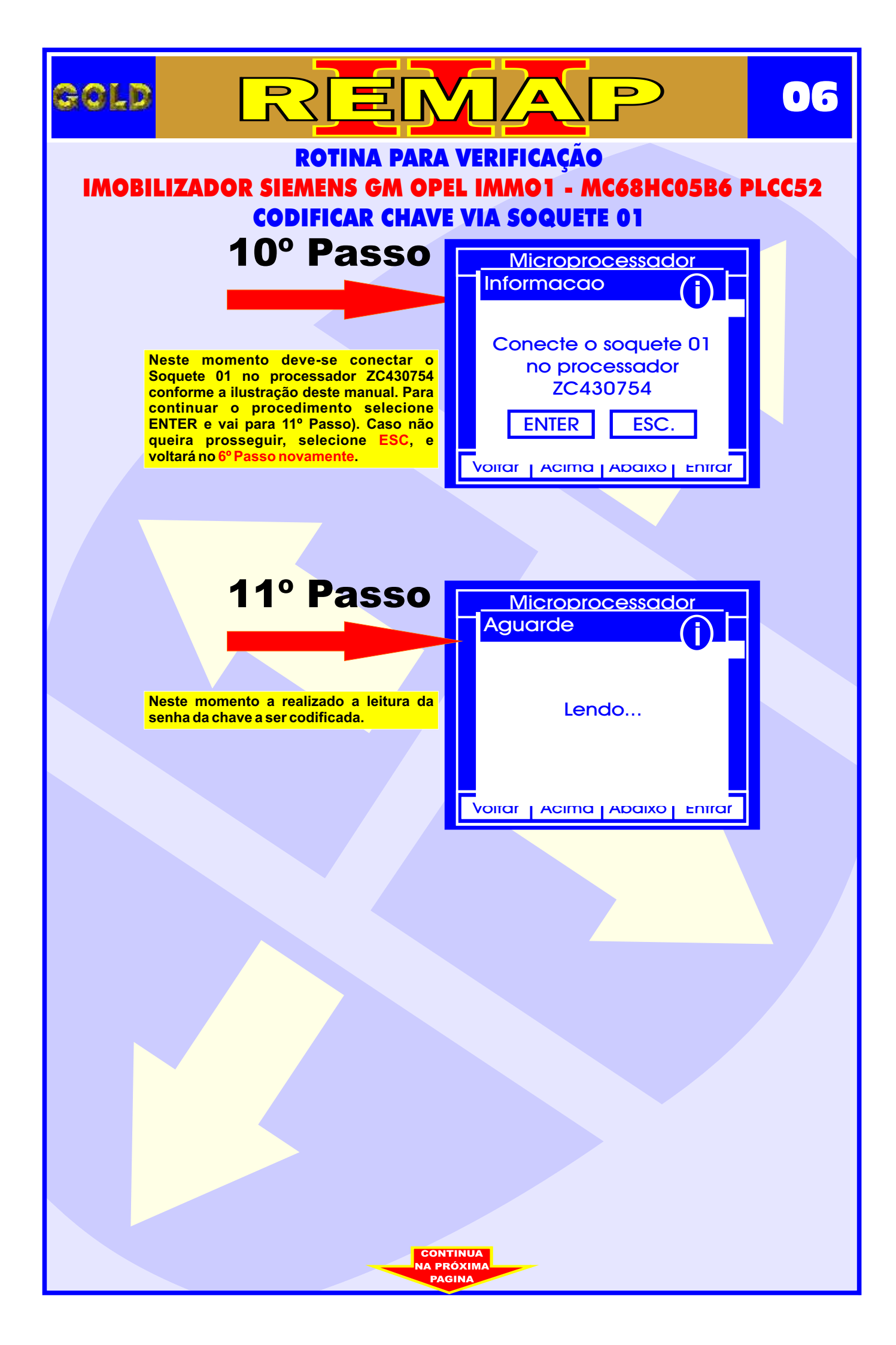

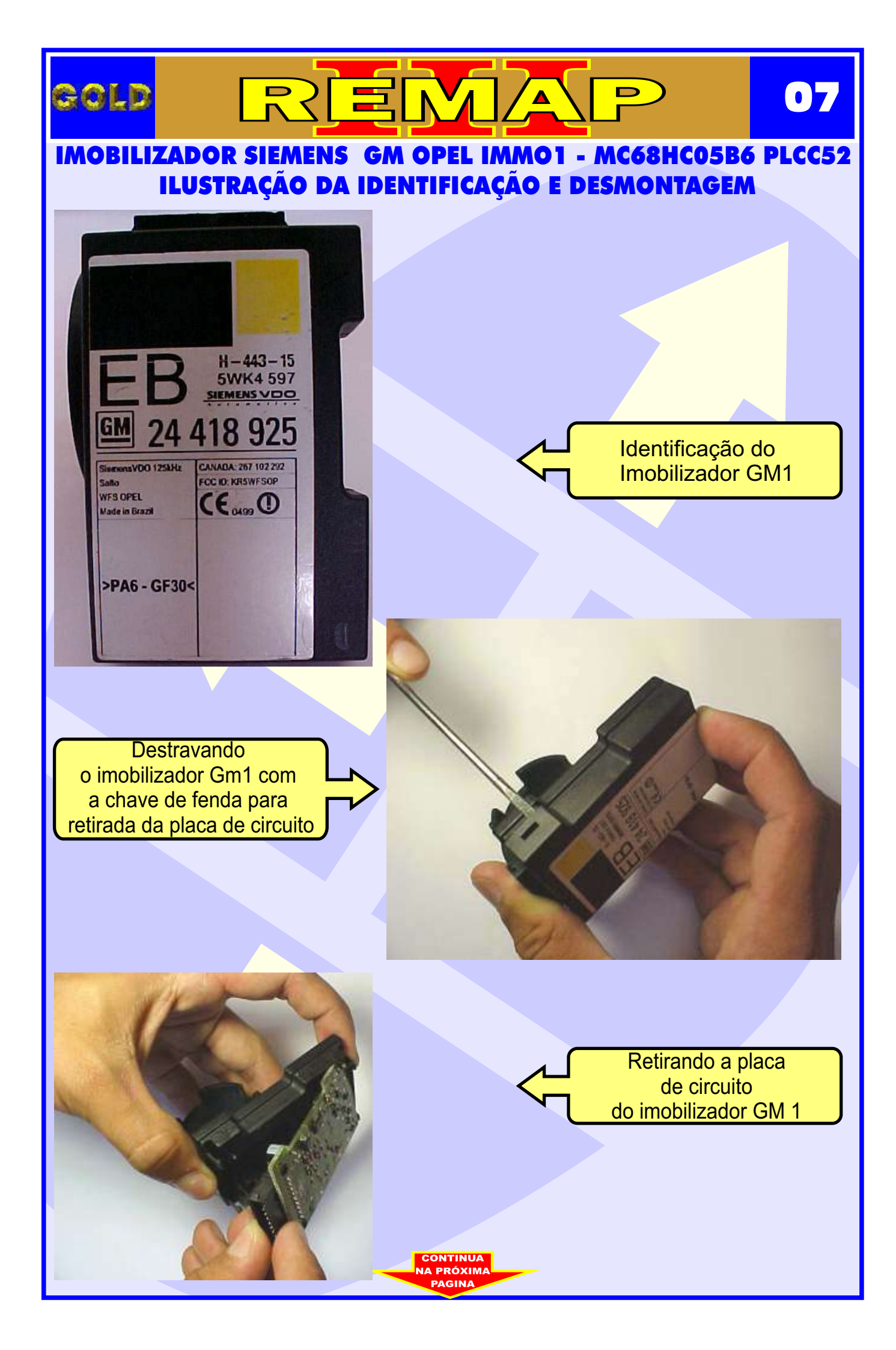

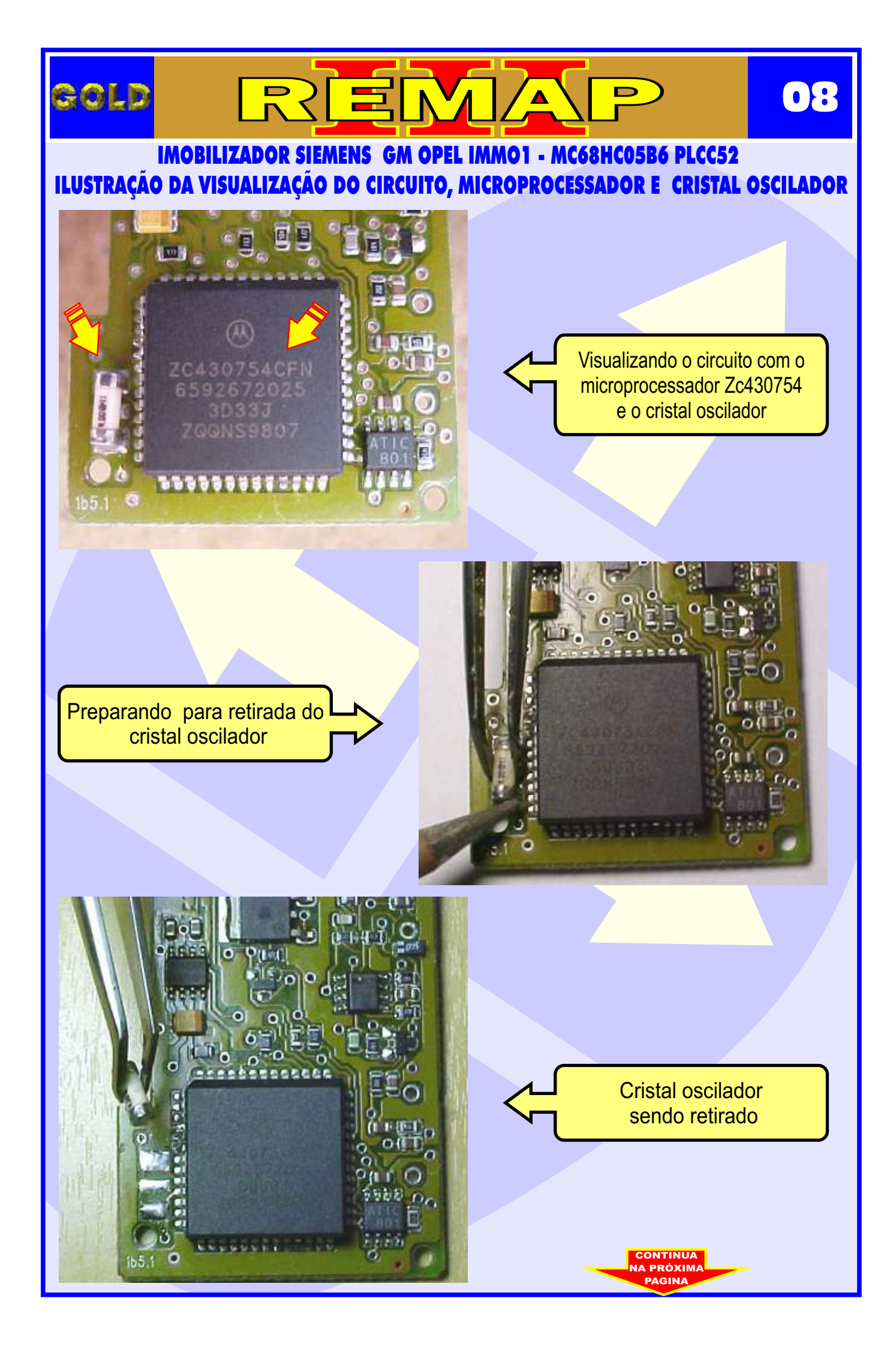

#### GOLD $\mathbf{09}$ ∕ ▲ **IMOBILIZADOR SIEMENS GM OPEL IMMO1 - MC68HC05B6 PLCC52** ILUSTRAÇÃO DA PREPARAÇÃO DO MICROPROCESSADOR

D

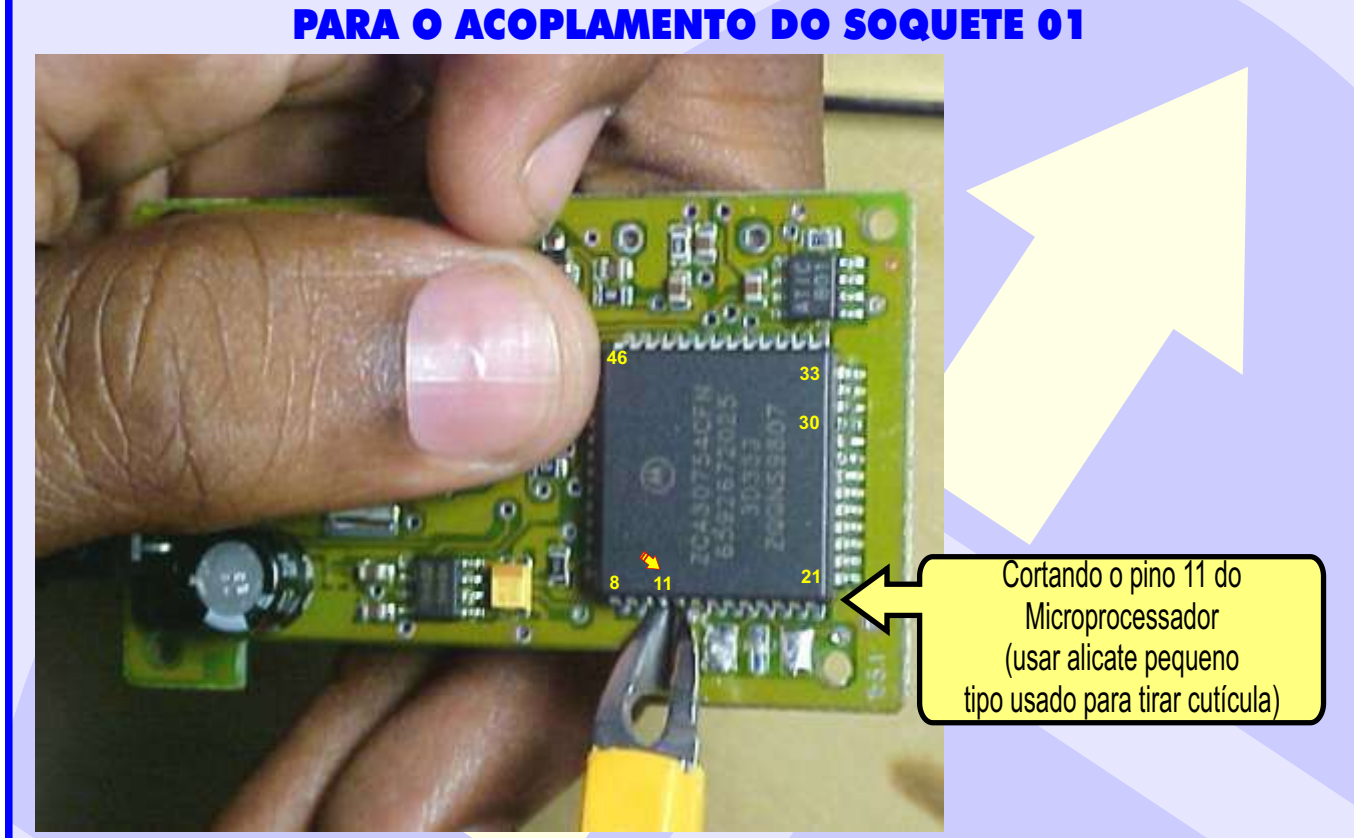

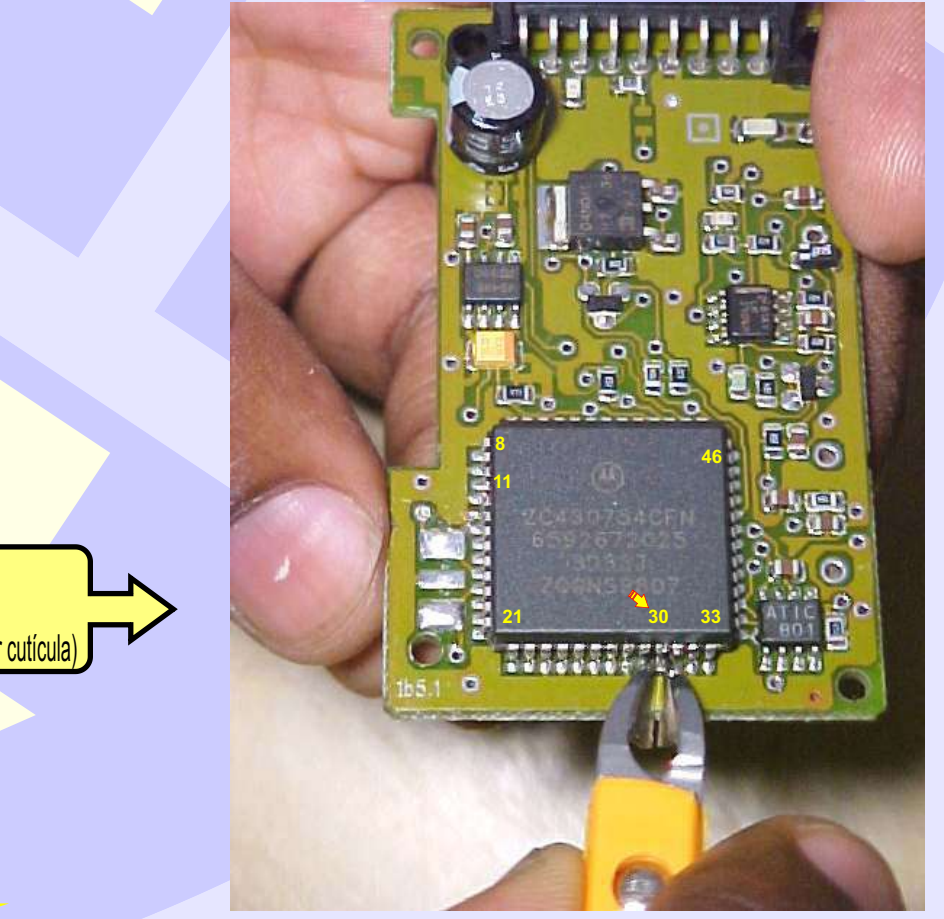

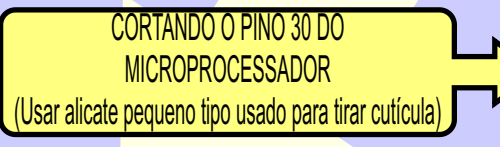

CONTINUA Α ΡRÓΧΙΜ

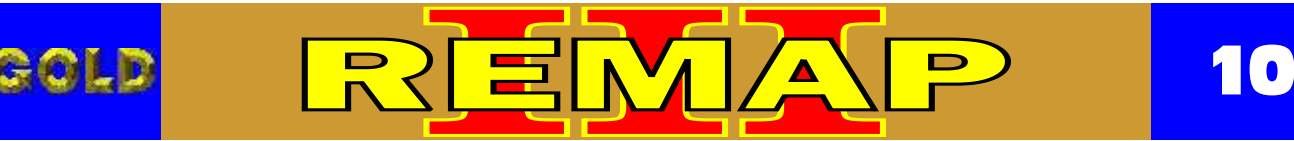

IMOBILIZADOR SIEMENS GM OPEL IMMO1 - MC68HC05B6 PLCC52 ILUSTRAÇÃO SOLDANDO O PINO 30 NOVAMENTE NO MICROPROCESSADOR E VOLTANDO COM O CRISTAL OSCILADOR

(Este procedimento é feito a após realizar a codificação Via Soquete 01)

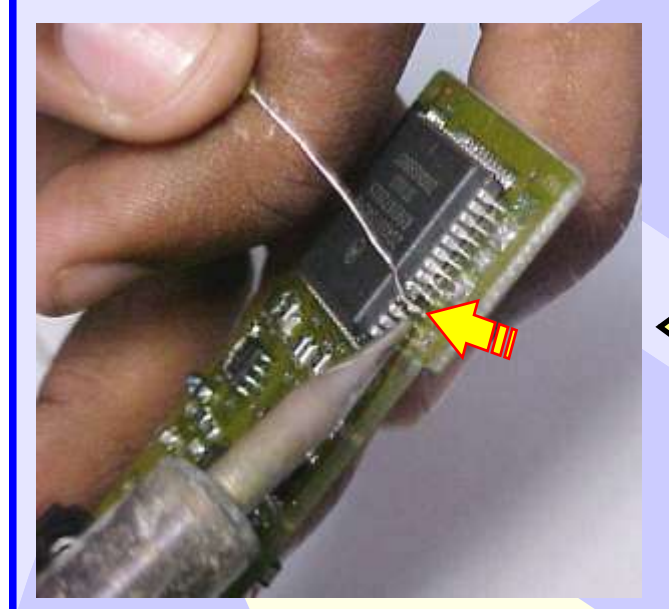

Soldando novamente o pino 11 no Microprocessador

Soldando novamente L o pino 30 no Microprocessador

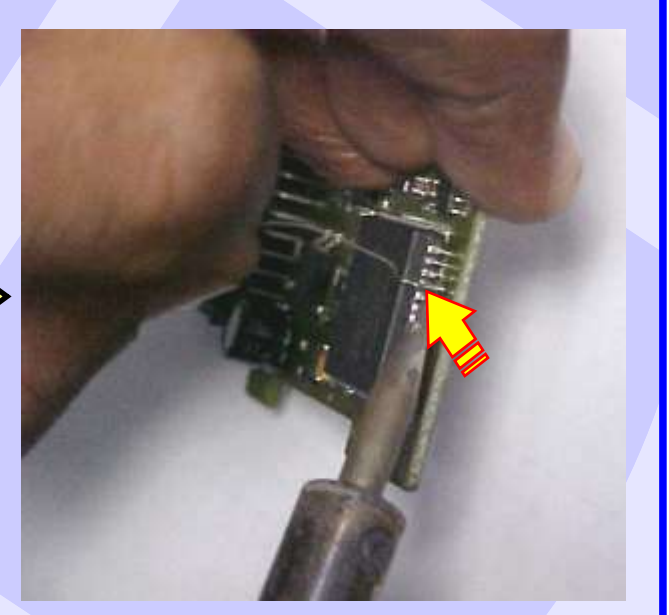

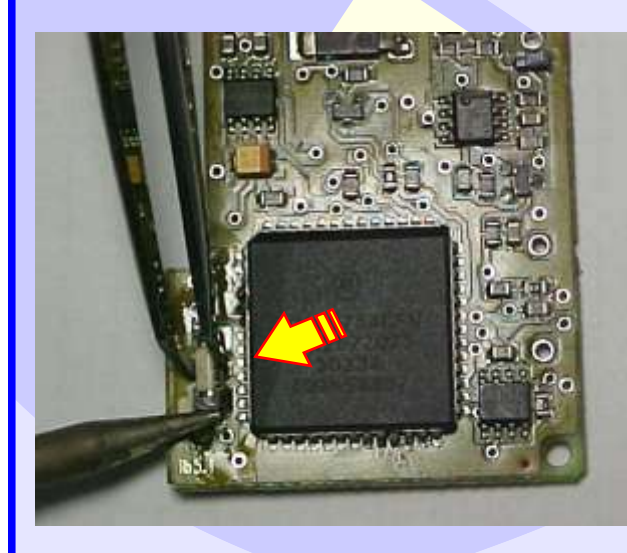

Voltar com o Cristal Oscilador para o local onde foi retirado e soldar novamente

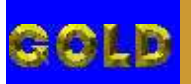

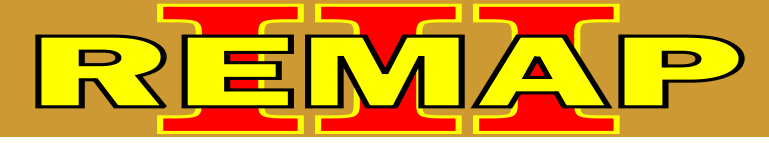

## ROTINA PARA VERIFICAÇÃO IMOBILIZADOR SIEMENS GM OPEL IMMO1 - MC68HC05B6 PLCC52 ILUSTRAÇÃO DO IMOBILIZADOR

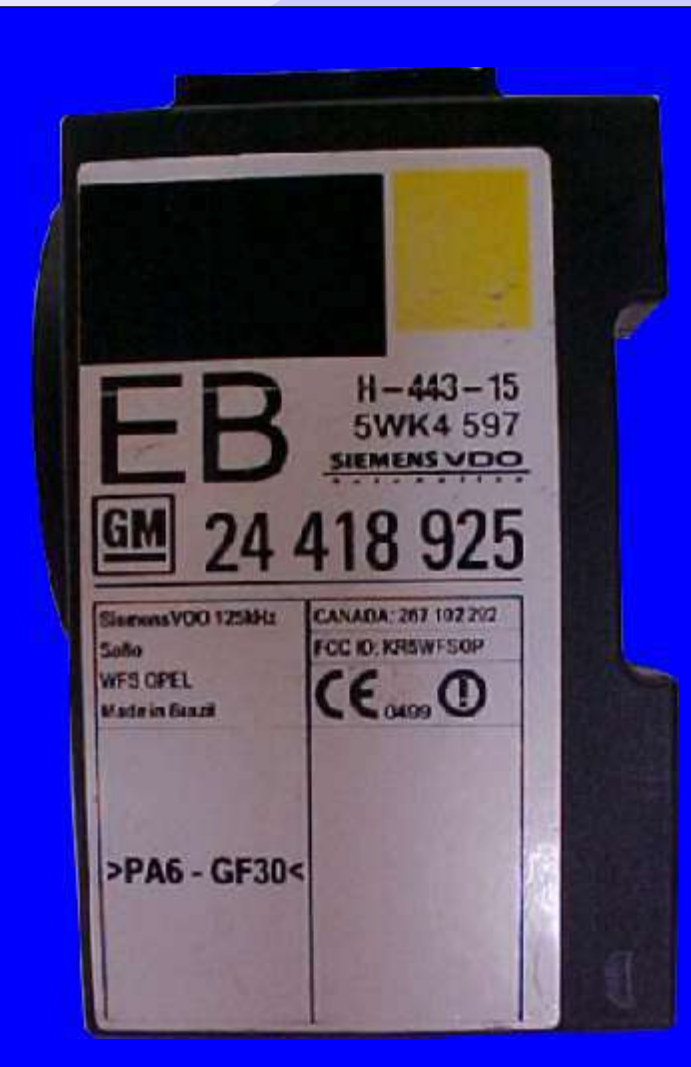

#### IMOBILIZADOR IMMO1 SIEMENS OPEL

#### CODIFICAÇÃO 19 - GM - IMOBILIZADOR SIEMENS OPEL IMMO1 MC68HC05B6 PLCC52

Processador Motorola MC68HC05B6 PLCC52 - Usar Soquete 01 O tamanho do arquivo é 256 bytes. Usar Transponder T01 PCF7935. Deixa o Transponder pronto e programado para ligar o veículo. Mostrar PIN code 4 dígitos.

#### Veículos equipados com está Unidade:

LINHA GM OPEL: (ASTRA F, CALIBRA, COMBO B, CORSA B, OMEGA 1995 À 1999, SINTRA 1999, TIGRA, VECTRAB) LINHA CADILLAC: CATERA

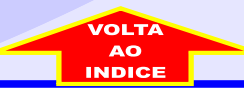